## 20分でわかる CiNii

・他大学図書館の図書の探し方がわかる ・国内雑誌論文の探し方がわかる ・論文情報の読み方がわかる ・CiNiiArticlesのリンクボタンの違いがわかる ・当館に所蔵のない図書の借受や、論文コピーの申し込み方がわかる

| CiNiiBooks    | 全国の大学図書館等が所蔵する本(図書や雑誌等)の情報を検索で<br>きるサービスです。「大学図書館所蔵」で所蔵館情報や各館 OPACが<br>見られます。学内から利用の場合,本学に所蔵があれば,一番上に<br>表示されます。 図書館の所在地を指定して蔵書検索ができます。                                      |
|---------------|----------------------------------------------------------------------------------------------------|
| CiNiiArticels | 国内の学術雑誌論文を検索できるデータベースです。日本語文献を<br>探すデータベースでは、国内最大。学協会が発行する学術雑誌や大<br>学等が発行する研究紀要の論文等が収録されています。国会図書館<br>の雑誌記事索引も搭載しています。また、国内の自然科学分野の学<br>術論文誌論文については、引用文献情報が表示されるものがありま<br>す。 |

1. CiNiiBooks 大学図書館の本をさがす

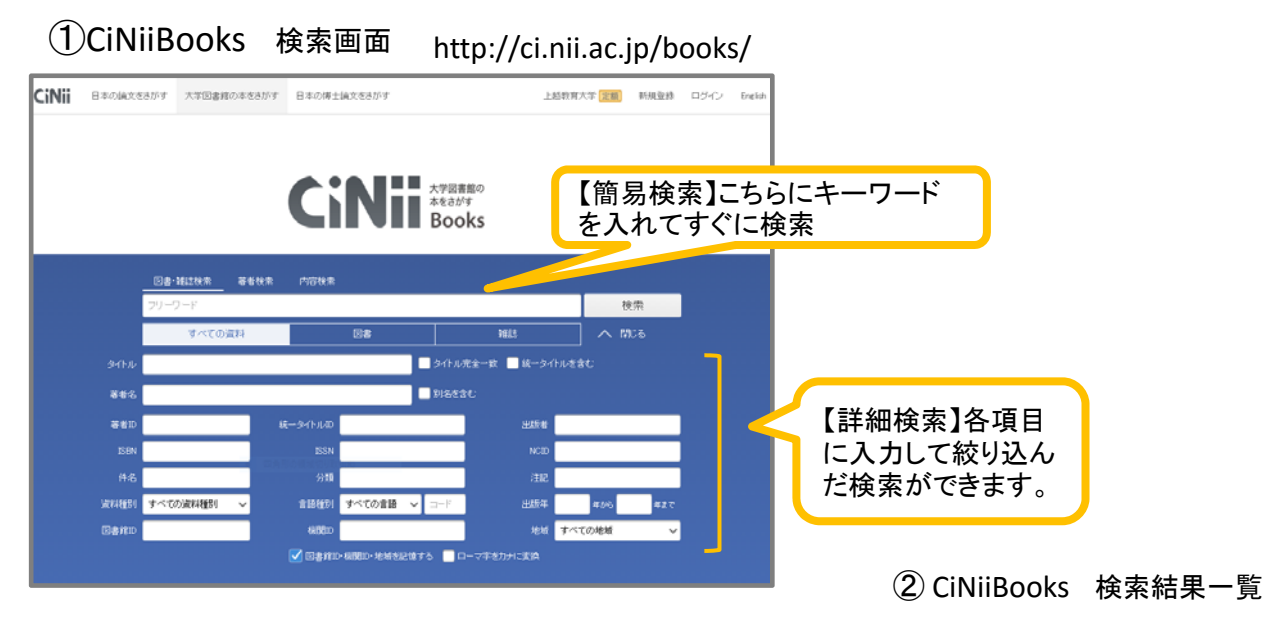

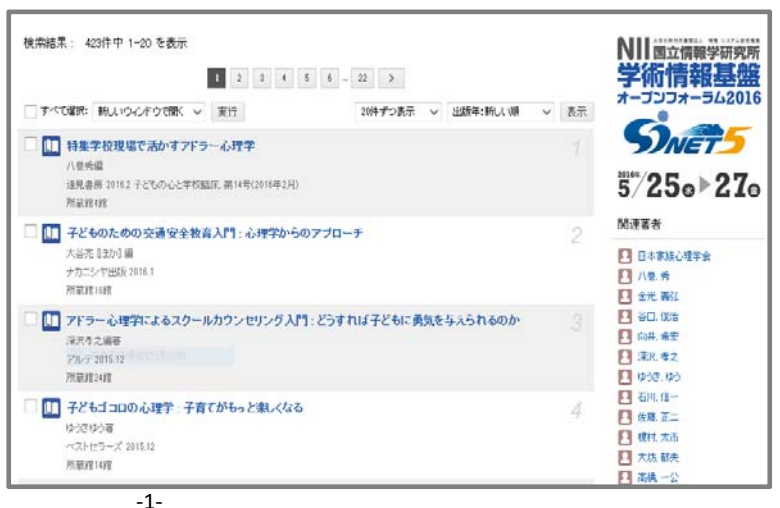

③CiNiiBooks 検索結果詳細画面

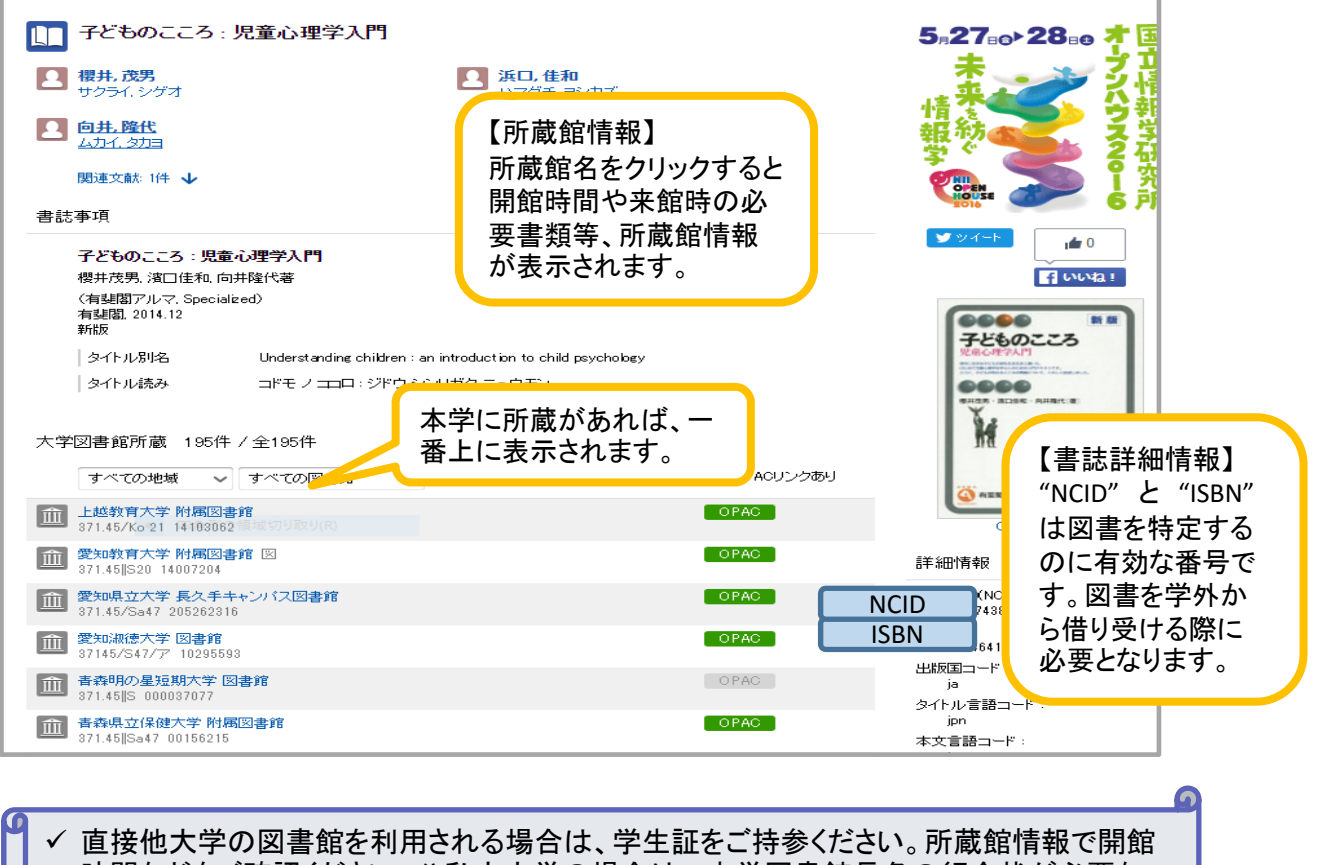

時間などをご確認ください。公私立大学の場合は、本学図書館長名の紹介状が必要な場合があります。早めにカウンターで紹介状の申請手続きをしてください。

## 2. CiNiiArticels 日本の論文をさがす

①CiNiiArticles 検索画面

http://ci.nii.ac.jp/

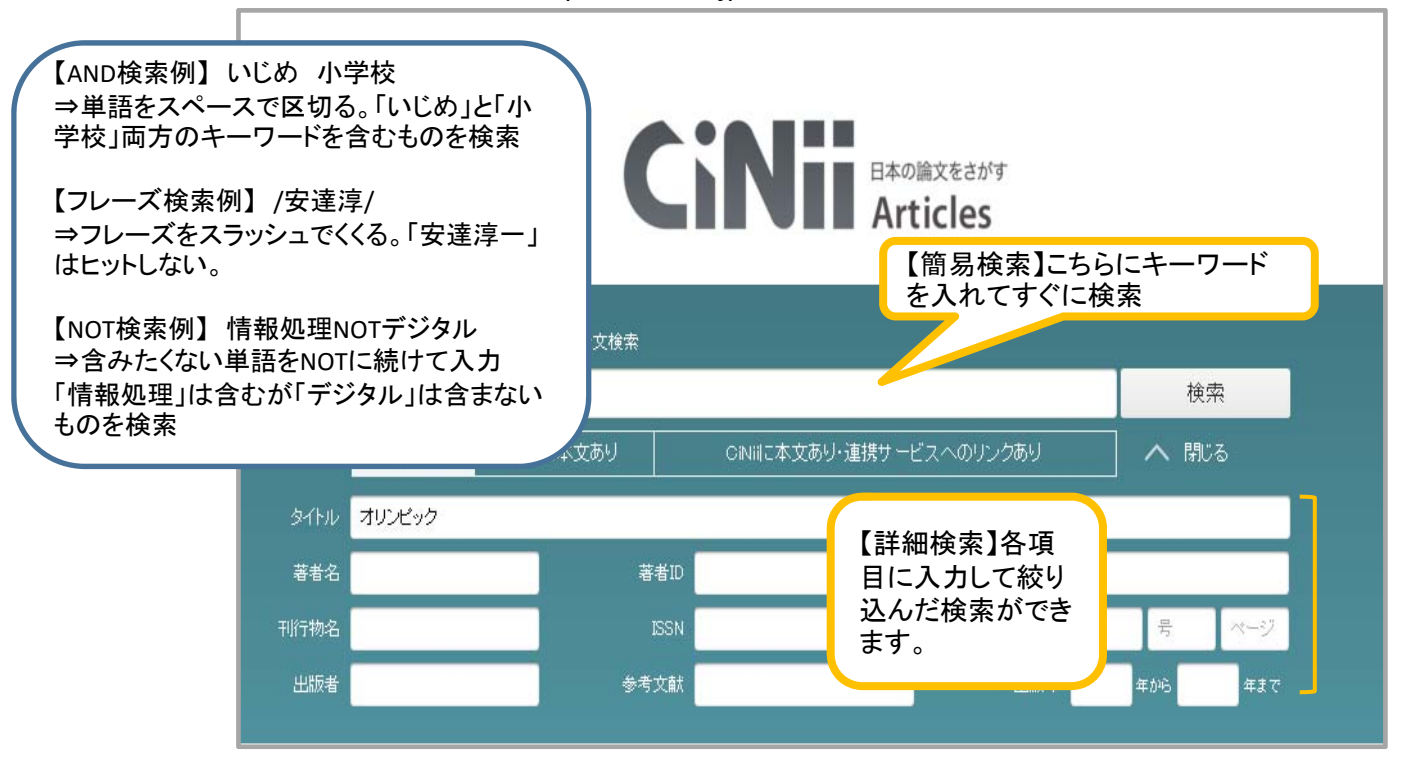

## ②CiNiiArticles 検索結果一覧画面

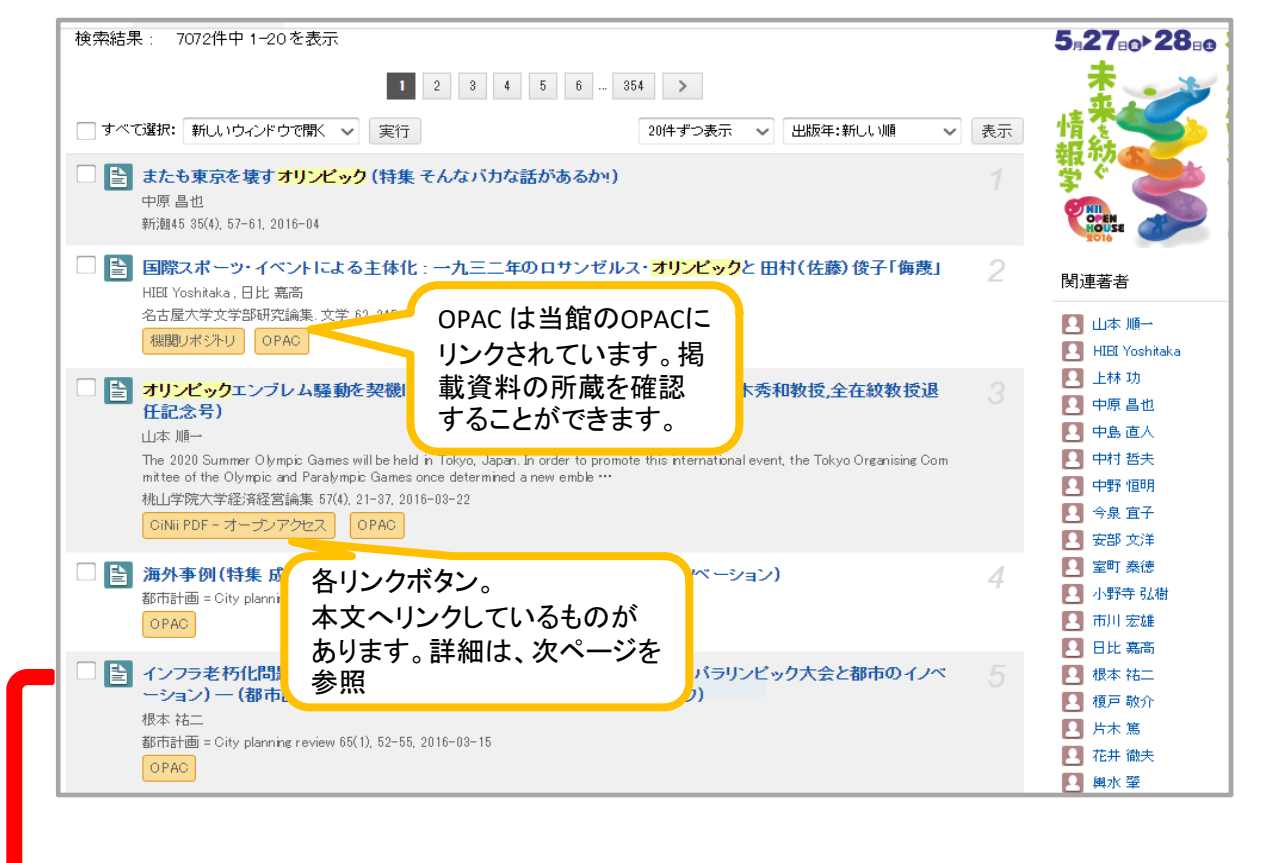

## ③CiNiiArticles 検索結果詳細画面

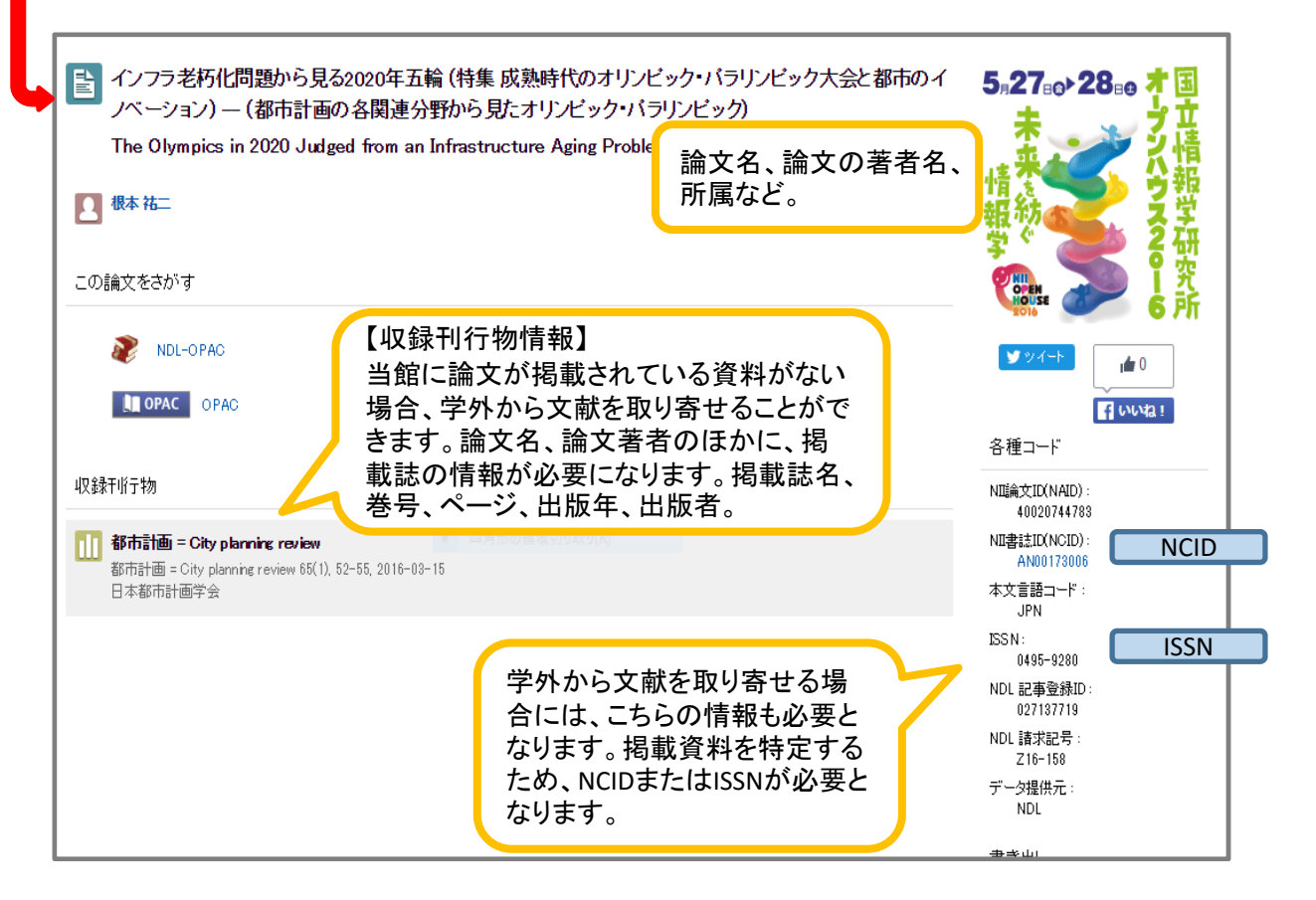

| リンクボタン                  | 表示          | 条件                                          |
|-------------------------|-------------|---------------------------------------------|
| CINII 論文PDF<br>オープンアクセス | オープンアクセス    | すべての方が無料で利用できます。                            |
| CiNii 論文PDF   定額アクセス可能  | 定額アクセス可能    | 定額機関(本学)に所属する方は無料で利<br>用可能(※自宅からは・・・)       |
| CiNii 論文PDF<br>有科       | 有料          | 有料で購入できます。クリックすると、ログイ<br>ン/PPV利用の選択画面になります。 |
| CiNii 論文PDF<br>未公開      | 未公開         | 提供学協会の意向により、刊行後、一定期<br>間中は利用できません。          |
| <b>滚</b> 外部サイト          | CiNii本文リンク  | 大学や機関等、外部機関サイトへの無料リ<br>ンクです。                |
| 意 機関リポジトリ               | 機関リポジトリ(無料) | 大学等の機関リポジトリへのサイトにリンク<br>しています。              |
| OPAC                    | OPAC        | 上越教育大学附属図書館の蔵書検索<br>(OPAC)へのリンクです。掲載誌を確認。   |

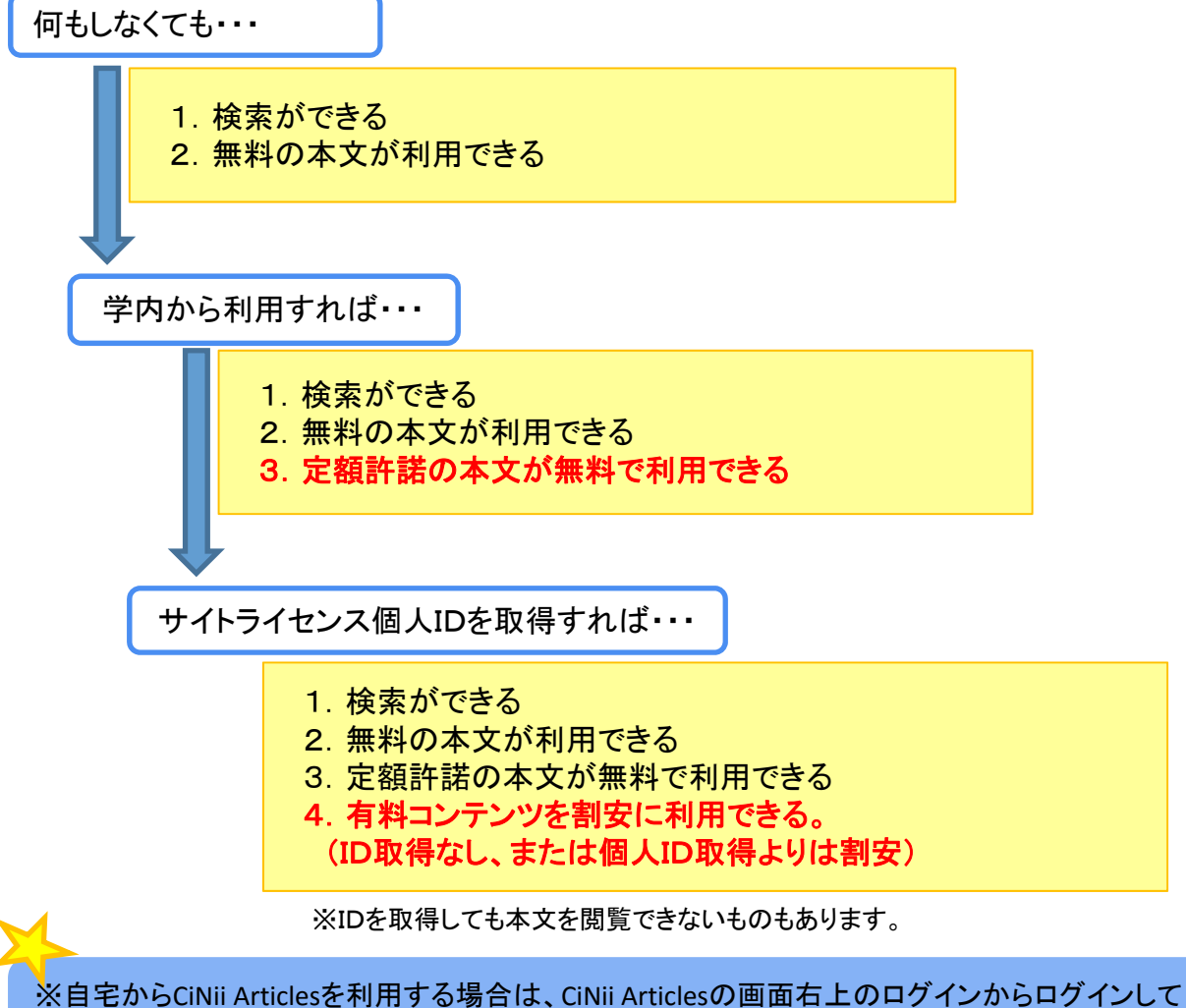

※目宅からCiNii Articlesを利用する場合は、CiNii Articlesの画面石上のロクインからロクインして 利用すれば、自宅からでも定額機関の論文が利用できます。 3. 本学にない文献の取り寄せ方

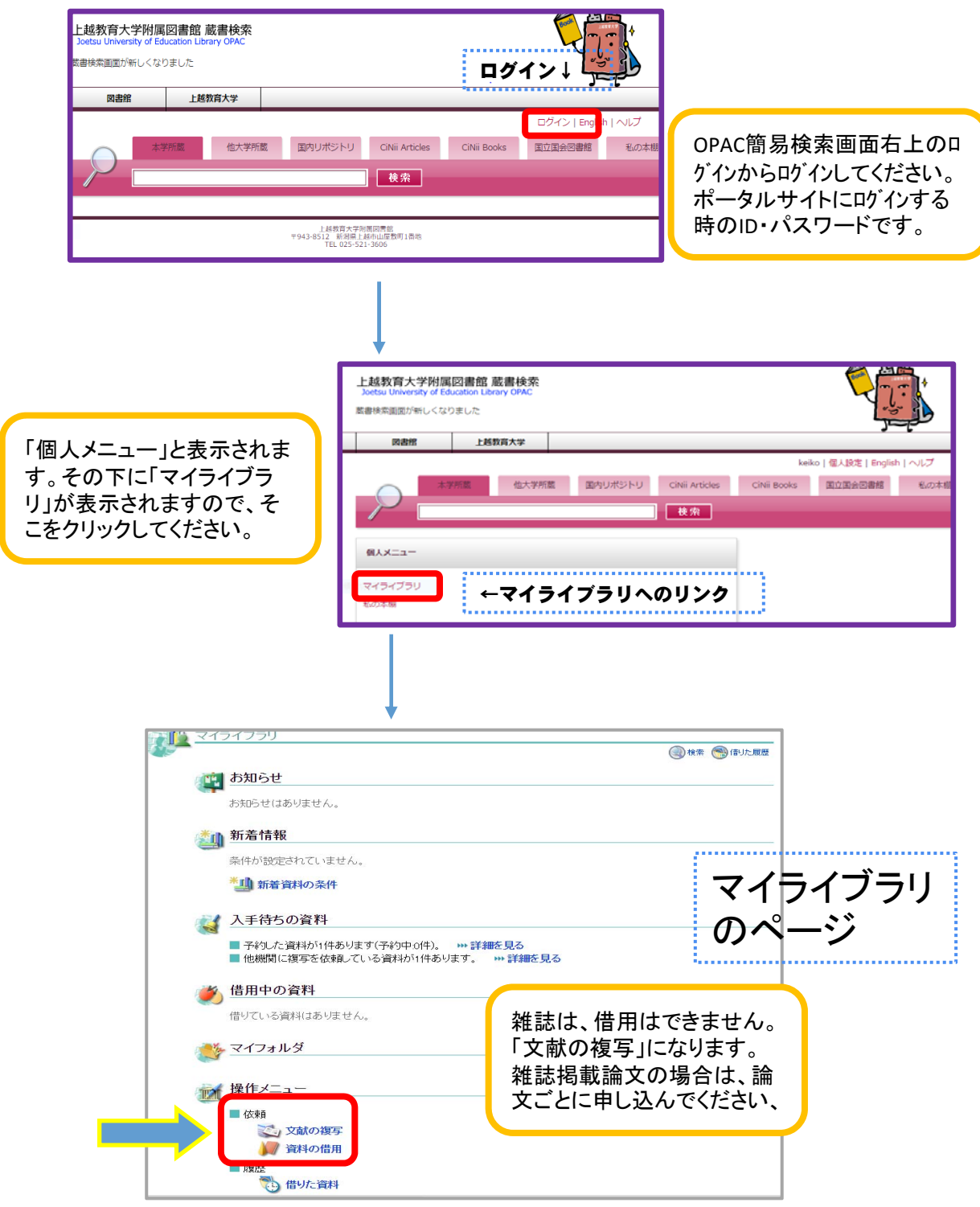

OPACの簡易検索画面右上のログインからログインして、マイライブラリをひらき、文献の複写、資料の 貸借から申し込みできます。My Juenポータル左>図書システム>マイライブラリ からでもOK。

図書や論文コピーの取り寄せをする場合は、必ず、OPACで当館に所蔵のないことを確認の うえ、お申し込みください。ご不明な点がありましたら、お気軽にお問合せください。

上越教育大学附属図書館 情報サービス担当 TEL 025-521-3606 E-mail gservice@juen.ac.jp